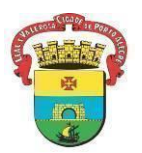

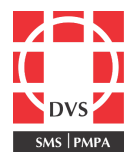

## Procedimento Operacional Padrão (POP)

# Correção de Pendências dos Eventos Supostamente Atribuíveis à Vacinação ou Imunização (ESAVI)/Eventos Adversos Pós Vacinação (EAPV) - Vacinação de Rotina e Campanha

**1. Objetivo:** Descrever como realizar a correção de pendências solicitadas pelos Núcleo de Imunizações das instâncias municipal e estadual nas notificações de ESAVI/EAPV relacionadas à vacinação de rotina e campanha.

**2. Campo de Aplicação**: Este POP se aplica a todos os profissionais que atuam em salas de vacinação.

### 3. Responsabilidades:

3.1 É de responsabilidade do Coordenador do Núcleo de Imunizações da Diretoria de Vigilância em Saúde (DVS) manter este POP atualizado e em conformidade com o referencial teórico preconizado pelo Ministério da Saúde (MS) e pela Secretaria Estadual e Municipal de Saúde;

3.2 Todos os demais profissionais e integrantes da equipe de enfermagem devem seguir as orientações contidas neste documento e são responsáveis por garantir seu cumprimento.

#### 4. Procedimento:

4.1 Acessar <u>https://notifica.saude.gov.br/</u> e logar:

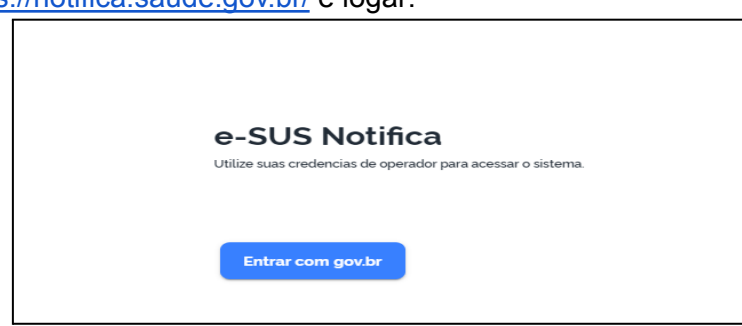

#### 4.2 Ao aparecer a tela inicial, clicar no ícone <sup>(O)</sup> na linha em que consta "Eventos Adversos":

| Formulários        |                                |     |
|--------------------|--------------------------------|-----|
|                    |                                |     |
| 😫 Formulários      |                                |     |
|                    |                                |     |
| <b>Q</b> Pesquisar |                                |     |
|                    |                                |     |
| Formulário         | Descrição                      |     |
| Eventos Adversos   | Eventos Adversos Pós Vacinação | + © |
| Coronavirus        | COVID19                        | + © |
|                    |                                |     |

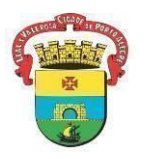

#### PREFEITURA MUNICIPAL DE PORTO ALEGRE SECRETARIA MUNICIPAL DE SAÚDE DIRETORIA DE VIGILÂNCIA EM SAÚDE UNIDADE DE VIGILÂNCIA EPIDEMIOLÓGICA EQUIPE DE VIGILÂNCIA DE DOENÇAS TRANSMISSÍVEIS NÚCLEO DE IMUNIZAÇÕES

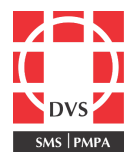

4.3 Abrirá a tela para pesquisar a notificação. Realizar a busca pelo número da notificação (como orientado anteriormente, o profissional notificante deverá criar mecanismos para guardar essa informação):

| *A pesquisa por nome deve | e conter no mínimo 10 ca | aracteres. |             |                    |                      |               |                    |         |            |
|---------------------------|--------------------------|------------|-------------|--------------------|----------------------|---------------|--------------------|---------|------------|
| Q 01432300249             | 9642                     | ×          |             |                    |                      | Ð             | Ŧ                  | (î) Exp | oortar CSV |
| Número Notificação        | Situação<br>Notificação  | No         | me Completo | Data de Nascimento | Estado de Residência | Muni<br>Resic | cípio de<br>lência |         | Ações      |
| 01432300249642            | Aberto                   |            |             | 20/11/2021         | Rio Grande do Sul    | Porto         | Alegre             |         | :          |
| 4                         |                          |            |             |                    |                      |               |                    | +       |            |
|                           |                          |            |             |                    |                      |               |                    |         |            |

4.4 Ao aparecer as informações sobre a notificação desejada, na coluna "Ações" clicar em <sup>1</sup>. Aparecerão as opções listadas abaixo. No caso de as pendências solicitadas serem relacionadas à parte de notificação, clicar em "Editar Notificação". As pendências relacionadas à parte de investigação, clicar em "Editar Investigação". Salvar.

| Editar Notificação     |  |  |  |  |
|------------------------|--|--|--|--|
| Editar Investigação    |  |  |  |  |
| Encerrar Notificação   |  |  |  |  |
| Cancelar Notificação   |  |  |  |  |
| Visualizar Notificação |  |  |  |  |
| Histórico Notificação  |  |  |  |  |
| Imprimir Notificação   |  |  |  |  |
| Salvar                 |  |  |  |  |

ATENÇÃO: Pendências de informações para o desfecho e definição de conduta para o ESAVI/EAPV ocorrido, serão solicitados para o e-mail do profissional notificante. Caso não haja resposta, a notificação será cancelada, devendo ser inserida no sistema novamente.

5.Elaboração:

Elaborado em 30/06/2023 por: Ceura Beatriz de Souza CunhaCoren: 326015Autorizado em 30/06/2023 por: Renata Lobatto CapponiCoren: 164477